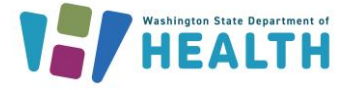

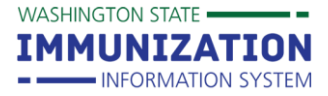

## How do I view my clinic's inventory in the WAIIS?

- 1. Log into your organization and facility in the WAIIS.
- 2. Click on Lot Numbers from the menu on the left.
- 3. Choose Reconciliation.

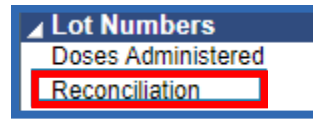

- 4. The **Reconciliation** page will appear, and you will see all active lot numbers for your clinic.
  - a. Lot numbers nearing their expiration date will be highlighted **yellow**, and expired lot numbers will be **red**.

## How do I search for and edit my clinic's lot numbers in the WAIIS?

- 1. Once you are logged in, click Lot Numbers from the menu on the left.
- 2. Choose Search/Add.

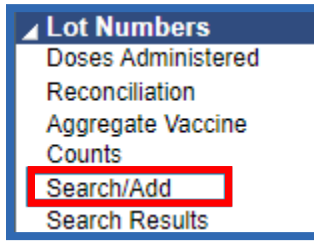

- 3. The Lot Number Maintenance page will appear. Enter your search criteria and click Search.
- 4. Click on the Lot Number you want to edit from the Search Results.

| Lot Number Main                                       | tenance     |          |            |    |                                                                                 |      |            |    |            |                |    |
|-------------------------------------------------------|-------------|----------|------------|----|---------------------------------------------------------------------------------|------|------------|----|------------|----------------|----|
| Search/Add Lot Number - Search Required Before Adding |             |          |            |    |                                                                                 |      |            |    |            |                |    |
| Vaccine                                               | -           | -select- | -          |    |                                                                                 | ~)   |            |    |            |                |    |
| Manufacturer                                          | -           | -select- | -          |    |                                                                                 | ~    |            |    |            |                |    |
| Lot Number                                            | F           | MAC99    | 99         |    |                                                                                 |      |            |    |            |                |    |
| Facility:                                             | A           | MAC TE   | ST FAC     |    |                                                                                 |      |            |    |            |                |    |
| Inactive                                              | 1           | MI       |            |    |                                                                                 | ~    |            |    |            |                |    |
| Inactive Reason:                                      | -           | -select- | -          |    |                                                                                 | ~    |            |    |            |                |    |
|                                                       |             |          |            |    |                                                                                 |      |            |    |            | Clear Search   | n  |
| Search Results                                        |             |          |            |    |                                                                                 |      |            |    |            |                |    |
| Show 100 🗸 entries                                    |             |          |            |    |                                                                                 |      |            |    | Search:    |                | ٦  |
| Facility 🔺                                            | Manufacture | r 🔶      | Lot Number | \$ | Vaccine 🗢                                                                       | Fund | ing Source | \$ | Exp. Date  | \$<br>Inactive | \$ |
| AMAC TEST FAC                                         | MODERNA US  | ,INC.    | AMAC9999   |    | COVID-19, mRNA,<br>LNP-S, PF, 100<br>mcg/0.5mL dose or<br>50 mcg/0.25mL<br>dose |      | PUB        |    | 01/01/2023 |                |    |

To request this document in another format, call 1-800-525-0127. Deaf or hard of hearing customers, please call 711 (Washington Relay) or email civil.rights@doh.wa.gov.

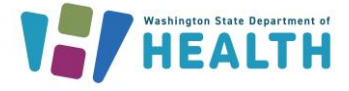

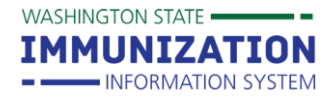

- 5. The Lot Number Maintenance [Detail] page will appear. Click Edit on the bottom right.
- 6. The **Lot Number Maintenance [Update]** page will appear. Make edits/changes as needed (such as expiration date) and click **Save** on the bottom right of the page.

| Lot Number Maintenance [Update] |                          |                            |      |                                        |  |  |  |  |  |  |  |
|---------------------------------|--------------------------|----------------------------|------|----------------------------------------|--|--|--|--|--|--|--|
| Manufacturer:                   | MODERNA US, INCMOD       |                            | ~    |                                        |  |  |  |  |  |  |  |
| Vaccine:                        | COVID-19, mRNA, LNP-S,   | PF, 100 mcg/0.5mL dose     | or 🗸 |                                        |  |  |  |  |  |  |  |
| Lot Number Code:                | 648226                   |                            |      |                                        |  |  |  |  |  |  |  |
| Lot Number:                     | AMAC9999                 | ]                          |      |                                        |  |  |  |  |  |  |  |
| Facility:                       | AMAC TEST FAC            |                            | ~    |                                        |  |  |  |  |  |  |  |
| Doses Used:                     | 2                        |                            |      |                                        |  |  |  |  |  |  |  |
| Doses Wasted and Returned:      | 0                        |                            |      |                                        |  |  |  |  |  |  |  |
| Doses Wasted and Disposed:      | 0                        |                            |      |                                        |  |  |  |  |  |  |  |
| Doses Available:                | 13                       |                            |      |                                        |  |  |  |  |  |  |  |
| Doses Total:                    | 15 Use the buttons below | to adjust the total doses. |      |                                        |  |  |  |  |  |  |  |
| Expiration Date:                | 01/01/2023               |                            |      |                                        |  |  |  |  |  |  |  |
| Funding Source                  | PUB                      |                            | ~    |                                        |  |  |  |  |  |  |  |
| Product:                        | Moderna COVID-19 mRNA    | .100mcg/0.5mL (Red)        | ~    |                                        |  |  |  |  |  |  |  |
| Vaccine Settings Mapping:       | Mapped                   | Map Vaccine Setting        |      |                                        |  |  |  |  |  |  |  |
| NDC Number:                     | 80777-0273-10            |                            | ~    |                                        |  |  |  |  |  |  |  |
| Inactive:                       |                          |                            |      |                                        |  |  |  |  |  |  |  |
| Inactive Reason:                | select                   |                            | ~    |                                        |  |  |  |  |  |  |  |
| Doses on Hand Adjustment        |                          |                            |      |                                        |  |  |  |  |  |  |  |
| Dose Adjustment Adjustment Date | Adjustment Reason        |                            |      |                                        |  |  |  |  |  |  |  |
|                                 | Add Doses(+)             |                            |      | Cancel Reset Save<br>Subtract Doses(-) |  |  |  |  |  |  |  |

7. The **Lot Number Maintenance [Detail]** page will again appear. Any updates made should be reflected on this page, as well as in your clinic's **Reconciliation** page.

Questions? Contact the IIS Help Desk at 1-800-325-5599 or <u>WAIISHelpDesk@doh.wa.gov</u>

To request this document in another format, call 1-800-525-0127. Deaf or hard of hearing customers, please call 711 (Washington Relay) or email civil.rights@doh.wa.gov.